## **Voucher Redemption Guide**

**Step 1:** Log into www.nationals.com/mytickets

| W       |                                          |                  | ₩ ≡ |
|---------|------------------------------------------|------------------|-----|
| < LOGIN |                                          |                  |     |
|         | MLB.COM EMAIL<br>Enter MLB Account Email |                  |     |
|         | PASSWORD<br>Enter MLB Account Password   |                  |     |
|         | Remember Me                              | Forgot password: |     |
|         | SIGN UP                                  | LOG IN           |     |

## **Step 2:** Click "VOUCHERS" in the left column.

| <i>W</i>                                                                                                    | ₩ ≡                |
|----------------------------------------------------------------------------------------------------|--------------------|
| MY NATIONALS TICKETS         BUY TICKETS         SFL         VOUCHERS         SFECIAL OFFERS         RENEWIMAKE PAYIMENTS         MY NEXT EVENT         HI, ALEXA CHAN         MY NEXT EVENT | MY UPCOMING EVENTS |

**Step 3:** Enter your voucher code in the text box then click "ADD." If you have more voucher codes, repeat this step until all voucher codes have been entered.

| W |                                                                                                    | ₩ ≡ |
|---|----------------------------------------------------------------------------------------------------|-----|
|   | VOUCHER PROGRAMS                                                                                   |     |
|   | Vouchers associated with your account are listed below. Select a voucher to see available actions. |     |
|   | YF27-QPT57Y7M ADD                                                                                  |     |
|   | 2023 RAINOUT TICKET PARKING VOUCHERS                                                               |     |
|   | 2024 WASHINGTON NATIONALS VOUCHERS                                                                 |     |
|   | 9/23 RAINOUT TICKET VOUCHERS                                                                       |     |
|   | COMPLIMENTARY RAIN DELAY TICKET VOUCHERS                                                           |     |
|   |                                                                                                    |     |
|   |                                                                                                    |     |

A "Your Voucher has been successfully added!" message will appear each time a voucher code was successfully added.

| 10) |                                                |                                                       |     | ₩ ≡ |
|-----|------------------------------------------------|-------------------------------------------------------|-----|-----|
|     | VOUCHER PROGRAMS                               |                                                       |     |     |
|     | Vouchers associated with your account are list | ted below. Select a voucher to see available actions. |     |     |
|     | YPZ7-QPT67Y7M                                  |                                                       | ADD |     |
|     | ✓ Your Voucher has been successfully added!    |                                                       |     |     |

Step 4: Select "2024 WASHINGTON NATIONALS VOUCHERS"

| W |                                                                                                    | ₩ ≡ |
|---|----------------------------------------------------------------------------------------------------|-----|
|   | VOUCHER PROGRAMS                                                                                   |     |
|   | Vouchers associated with your account are listed below. Select a voucher to see available actions. |     |
|   | YP27-QPT67Y7M ADD                                                                                  |     |
|   | ✓ Your Voucher has been successfully added!                                                        |     |
|   | 2024 WASHINGTON NATIONALS VOUCHERS                                                                 |     |

## Step 5: Click "VOUCHER ACTIONS" then click "Redeem"

| 10 |                                                                                           |                  | ₩ ≡ |
|----|-------------------------------------------------------------------------------------------|------------------|-----|
|    | VOUCHER DETAILS                                                                           |                  |     |
|    | 2024 WASHINGTON NATIONALS VOUCHERS                                                        | Show Active Only |     |
|    | Choose your Voucher Action below, then select the vouchers you want to Redeem or Forward. |                  |     |
|    | 2024 WASHINGTON NATIONALS VOUCHERS                                                        |                  |     |
|    | CROPPMETCALFE TICKET OFFER YPZ7-OPT67Y7M<br>ACOUNTED FROM COLE TRAVIS                     | ACQUIRED         |     |
|    |                                                                                           |                  |     |
|    |                                                                                           |                  |     |
|    |                                                                                           |                  |     |
|    |                                                                                           |                  |     |
|    |                                                                                           |                  |     |
|    |                                                                                           |                  |     |
|    |                                                                                           |                  |     |
|    |                                                                                           | Forward          |     |
|    | VOUCHER ACTIONS                                                                           | kedeem           |     |
|    |                                                                                           |                  |     |

**Step 6:** Select the voucher(s) you want to redeem. You do not have to redeem all the vouchers at the same time, but you can select multiple at once. Then click "CONTINUE"

|                                                                                                    | ₩ ≡ |
|----------------------------------------------------------------------------------------------------|-----|
| 2024 WASHINGTON MATIONALS VOUCHERS  Choose Youchers to redeem and then select "Continue."  Code Washington Nationals Vouchers  Choose Youchers to redeem and then select "Continue."  Choose Youchers to redeem and then select "Continue."  Choose Youchers to redeem and then select "Contin |     |
| Choose vouchers to redeem and then select "Continue."             Choose vouchers to redeem and then select "Continue."             Choose vouchers to redeem and then select "Continue."                                                                                                    |     |
| CROPMETCALFE TICKET OFFER YP2-OFT67/7M.<br>COURSED PROM COLE TRAVIS                                                                                                    |     |
| COURCE TRAVIS                                                                                                    |     |
|                                                                                                    |     |
|                                                                                                    |     |
|                                                                                                    |     |
|                                                                                                    |     |
|                                                                                                    |     |
|                                                                                                    |     |
|                                                                                                    |     |
|                                                                                                    |     |
|                                                                                                    |     |
| CONTINUE                                                                                                    |     |

Step 7: Select the game date you want to attend

| $\mathcal{D}$ |                                                                                                    | `≡ ≡ |
|---------------|----------------------------------------------------------------------------------------------------|------|
|               | VOUCHER ELIGIBLE EVENTS                                                                                                    |      |
|               | 1 RESULT                                                                                                    |      |
|               | JUL         METS AT NATIONALS           THURSDAY I HOGAM EDT         THURSDAY I HOGAM EDT           NATIONALS PARK, WASHINGTON, DC         THURSDAY |      |

Step 8: Select the section you want to sit. Eligible sections will be bolded.

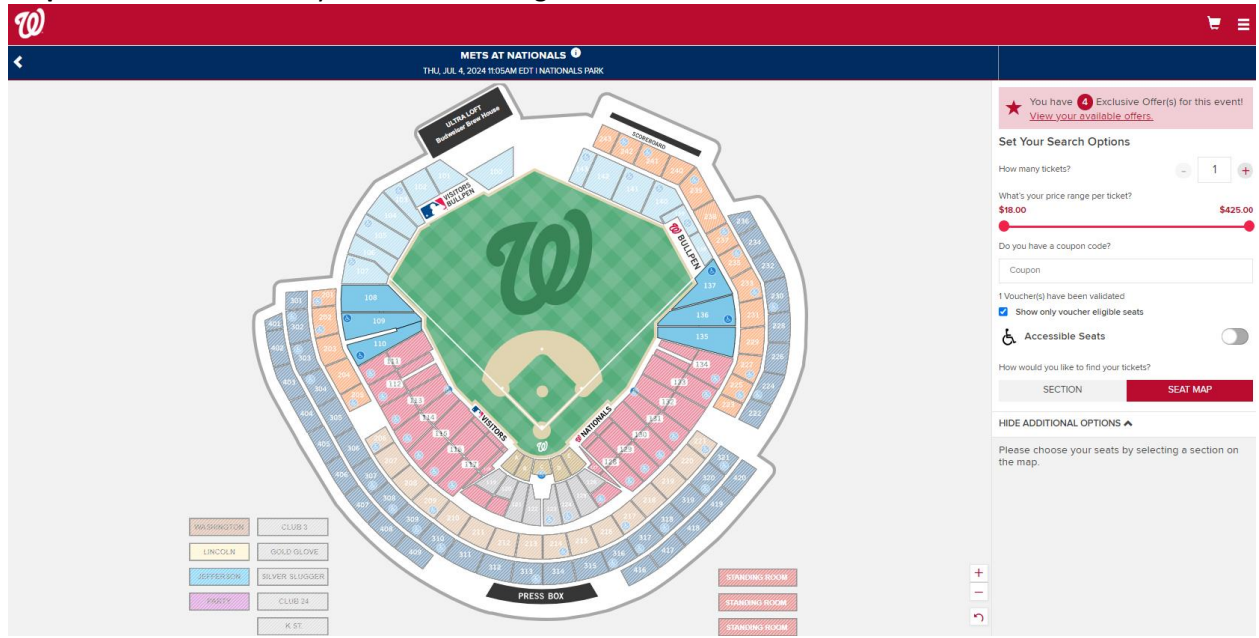

In the picture above, eligible sections are 108, 109, 110, 135, 136, and 137.

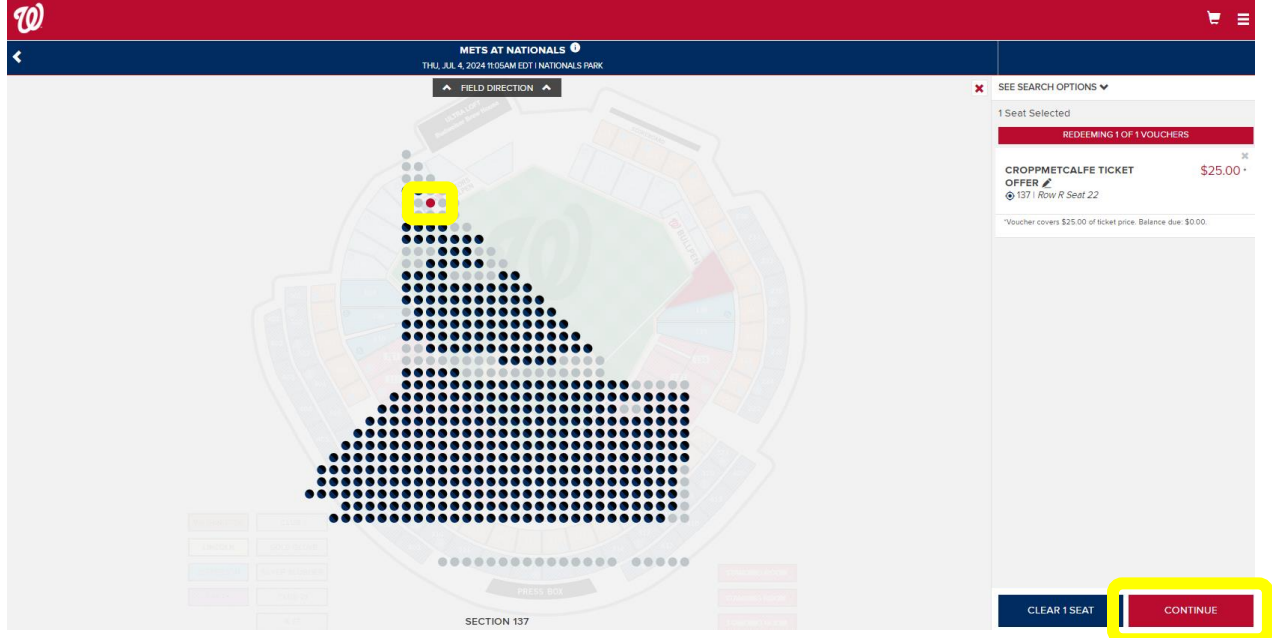

Step 9: Select your seat(s). The seat(s) you selected will be in red. Click "CONTINUE"

Step 10: Review your order. If you need to make edits, click "EDIT."

Scroll to the bottom of the page and check the "I agree to the following" box. Then click "PLACE ORDER"

| 0 |                                                                                                    |                                                                                                    | <u>⊨</u> ® ≡ |
|---|----------------------------------------------------------------------------------------------------|----------------------------------------------------------------------------------------------------|--------------|
|   | YOUR SHOPPING CART                                                                                                    |                                                                                                    |              |
|   | You have 29:49 to complete your order.                                                                                                    |                                                                                                    |              |
|   | UL METS AT NATIONALS<br>THURSDAY I HOSAM EDT<br>Nationals Park                                                                                                    | EDIT                                                                                                    |              |
|   | TICKET DETAILS<br>1 × CROPPMETCALFE TICKET OFFER at \$25.00<br>Section<br>Row<br>Seat<br>Price<br>Vouchers Prepaid                                                                                                    | 137<br>R<br>220<br>\$2500<br>(\$25.00)                                                                                                    |              |
|   | ADD METS - PARKING                                                                                                    |                                                                                                    |              |
|   | Mets - Parking<br>Prices starting at \$26.00<br>1 X GEICO GARAGE                                                                                                    | \$55.00 ADD TO CART                                                                                                    |              |
|   |                                                                                                    |                                                                                                    |              |
|   | Washington Nationals Philanthropies Donation           Prices starting at \$5.00           1X \$ DONATION                                                                                                    | \$5.00 ADD TO CART                                                                                                    |              |
|   | DELIVERY METHOD<br>Digital Delivery - MLB Ballpark App<br>More Info<br>Change Delivery Details 🖍                                                                                                    | •                                                                                                    |              |
|   |                                                                                                    |                                                                                                    |              |
|   | MESSAGE 0PTONS<br>Rate of constraints from matching you will receive ticket-related commercial emails you agree to receive text message and additional commercial emails from nation<br>[ BMAL ] SMS-TEXT                                                                                                    | Is from nationals com You may unsubscribe at any time. By checking boxes below,<br>als com and MLB.com.                                                                   |              |
|   | Privacy Policy                                                                                                    |                                                                                                    |              |
|   | TOTAL AMOUNT DUE<br>Subtotal:                                                                                                    | \$0.00                                                                                                    |              |
|   | Total Amount Due:                                                                                                    | \$0.00                                                                                                    |              |
|   | I agree to the following:                                                                                                    |                                                                                                    |              |
|   | In the event you have selected ADA seats, please be advised that these seats are for<br>netting, schedule changes, and other terms, please visit Nationals Terms & Condition<br>The terms and conditions of your ticket and policies applicable to use are updated to<br>a search of the terms and conditions of your ticket and policies applicable to use are updated to<br>a search of the terms and conditions of your ticket and policies applicable to use are updated to<br>a search of the terms and conditions of your ticket and policies applicable to use are updated to<br>the terms and conditions of your ticket and policies applicable to use are updated to<br>the terms and conditions of your ticket and policies applicable to use are updated to<br>the terms and conditions of your ticket and policies applicable to use are updated to<br>the terms and conditions of your ticket and policies applicable to use are updated to<br>the terms and conditions of your ticket and policies applicable to use are updated to<br>the terms and conditions of your ticket and policies applicable to use are updated to<br>the terms and conditions of your ticket and policies applicable to use are updated to<br>the terms and conditions of your ticket and policies applicable to use are updated to<br>the terms and the terms are updated to the terms and the terms are updated to<br>the terms are updated to the terms are updated to terms are updated to terms are updated to terms are updated to terms are updated to terms are updated to terms are | or fans who require accessible seating. For more information regarding COVID-19,<br>ns.<br>o address COVID-19 health & safety protocols, and may include requirements for |              |
|   | usame seaming, ay citcking inace urder, you accept these ierms & Conditions as v<br>The Nationals reserve the right to change any and all 2024 access, benefits, promo<br>times) without notice based upon: [] federal, city, state and/or local government of dre<br>health agency (i.e. Centers for Disease Control or the World Health Organization), 3]<br>their sole discretions.                                                                                                    |                                                                                                    |              |
|   | If you purchase tickets, you may receive customer service messages via e-mail from<br>experience.                                                                                                    |                                                                                                    |              |
|   | In connection with your purchase, you will receive ticket-related commercial emails from nationals.com. You may unsubscribe at any time.                                                                                                    |                                                                                                    |              |
|   | CONTINUE SHOPPING                                                                                                    | PLACE ORDER                                                                                                    |              |

**ORDER COMPLETE:** A confirmation email will be sent to you. The ticket(s) will be in your Ticket Inventory. You are also able to forward the ticket(s) to your guest(s) from your Ticket Inventory.